## FAQ – How do I add a JFC to a Form 1?

button.

Adding a Joint Fundraising Committee (JFC) to a Form 1 – Statement of Organization amendment in CrimsonFiler is very simple. First, you will need to create the Form 1 amendment by clicking the blue

+ button next to the original Form 1 listed in CrimsonFiler under the **Reports Listing** page.

\*\*Please see the <u>Crimson Filer: Creating a Form 1 – Statement of Organization Amendment</u> guide on the HelpDesk for further instructions.

Then, you want to select the **Committee/Agent/Bank/JFC** tab and click the + Add

**crimson**filer

In the **Type** drop-down menu, select **Affiliated Cmte/Joint Fund Rep/Lead PAC Sponsor**. After you've selected that Type, all of the required fields should populate for you to complete.

| rm 1 - Add        |                                                 |                  | Save Changes Canc |
|-------------------|-------------------------------------------------|------------------|-------------------|
|                   |                                                 |                  |                   |
| Туре              | Affiliated Cmte/Joint Fund Rep/Lead PAC Sponsor | T                |                   |
| Organization Name |                                                 | FEC Cmte Id      |                   |
| Prefix            |                                                 | Candidate FEC Id |                   |
| First             |                                                 | Relationship     | <b>.</b>          |
| Middle            |                                                 |                  |                   |
| Last              |                                                 |                  |                   |
| Suffix            |                                                 |                  |                   |
| Address           |                                                 |                  |                   |
|                   |                                                 |                  |                   |
| City              |                                                 |                  |                   |
| State/Zip+4       |                                                 |                  |                   |

Once you have completed all of the necessary fields, click the **Save Changes** button and follow the normal steps for filing an FEC report in CrimsonFiler by completing **Step 2: Generate** and then **Step 3: File**.